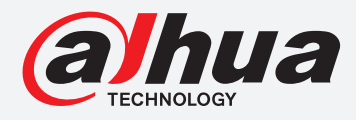

# **TIOC HOW TO GUIDE**

How to set abnormal alarms including no HDD, no network and unauthorised access

# For an NVR-system

The following guide enables you to set abnormal alarms including no HDD, no network and unauthorised access on *Wiz Sense* (Series 3) and *Wiz Mind* (Series 5 & 7) NVR-systems.

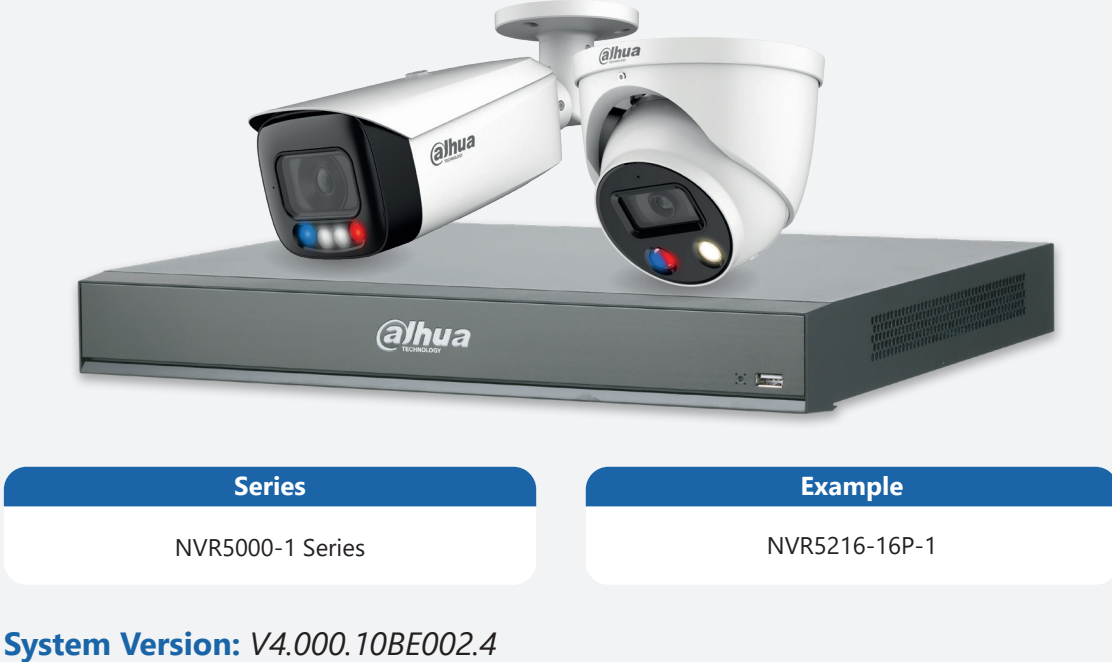

Build Date: 2020-09-10

**NB:** The firmware version is based on the latest version when this document was created and may slightly differ from future versions, however this will not affect any of the functionality.

TIOC HOW TO GUIDE | How to set abnormal alarms including no HDD, no network & unauthorised access

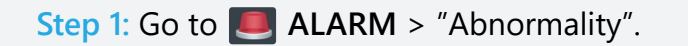

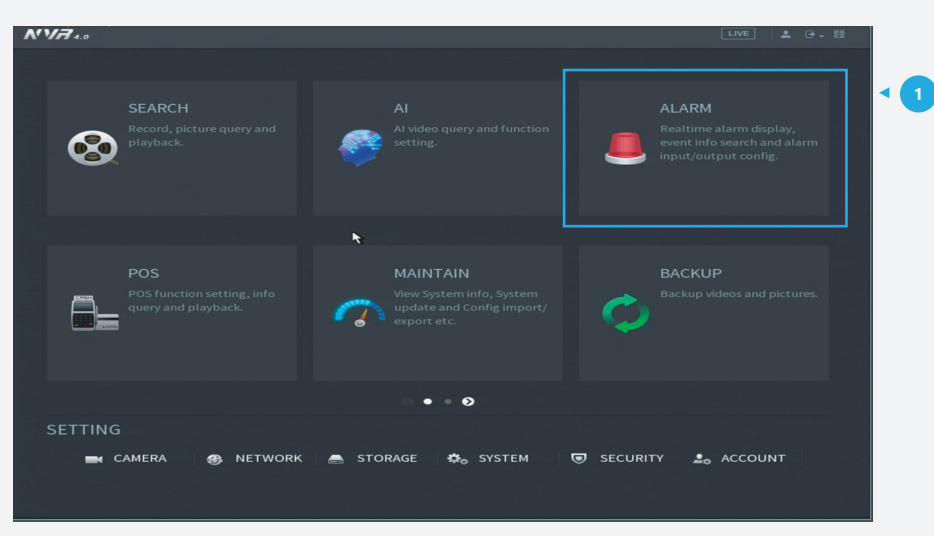

Figure 1: Start from the setup page of the NVR

## Step 2: For HDD issues

*Click* the tab **HDD**. Then adjust the related settings of "Event type" and *click* **Enable** to activate each function. Then adjust other related functions.

*Click* **Apply** in the bottom right corner of the settings page to save your settings.

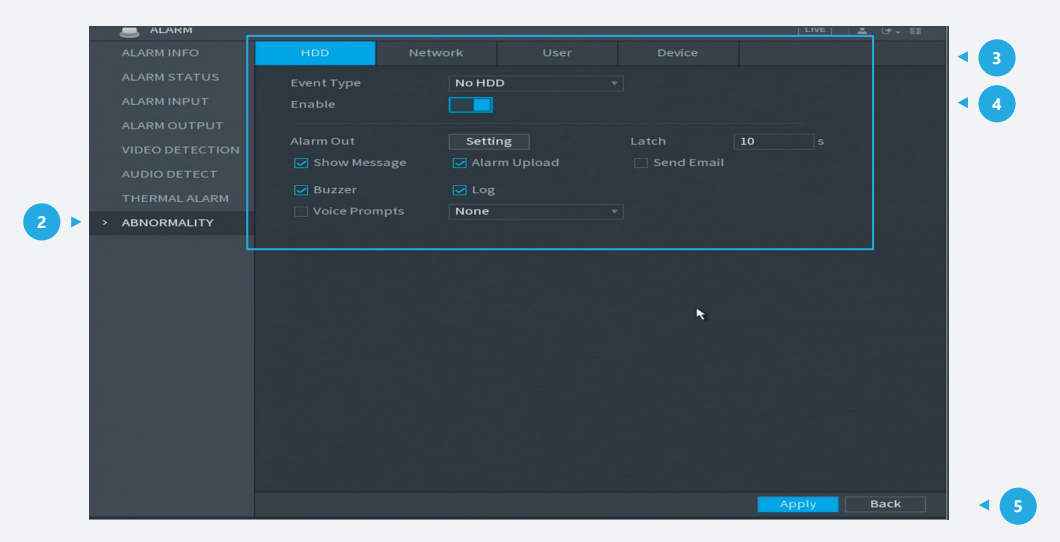

Figure 2: HDD related abnormality settings

## TIOC HOW TO GUIDE | How to set abnormal alarms including no HDD, no network & unauthorised access

#### Step 3: For Network issues

Click the tab **Network**. Then adjust the related settings of "Event Type" and click **Enable** to activate each function. Then adjust other related functions such as "Alarm Out" or "Log". Click **Apply** at the bottom right corner of the settings page to save your settings.

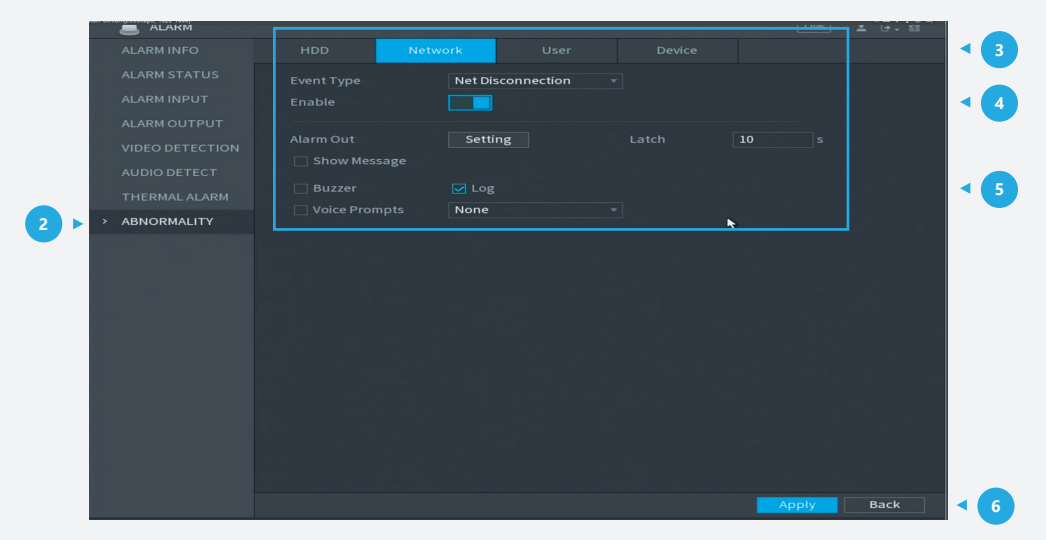

Figure 3: Network related abnormality settings

#### Step 4: For unauthorised access issues

*Click* the tab **User**. Then adjust the related settings of "Event type" and *click* **Enable** to activate each function. Then adjust other related functions such as "Alarm Out" or "Log". *Click* **Apply** in the bottom right corner of the settings page to save your settings.

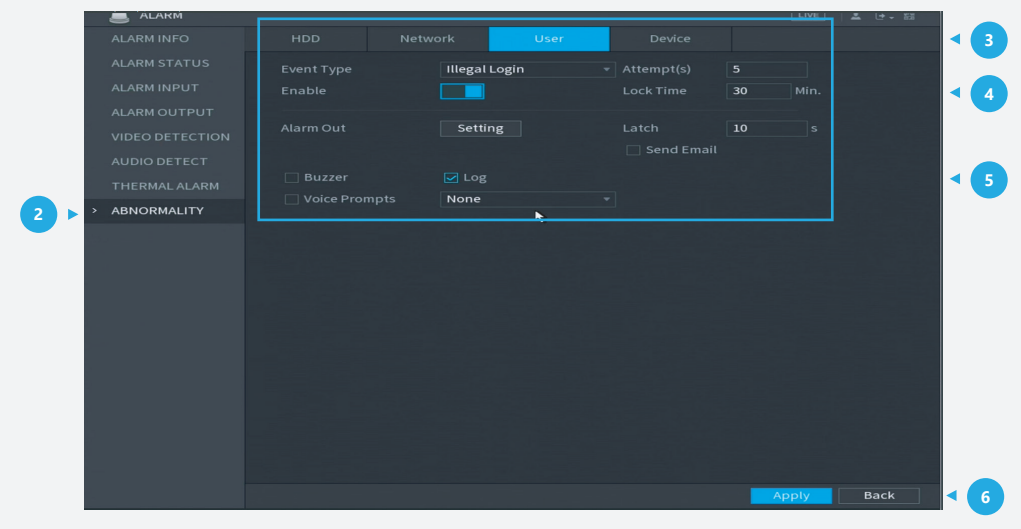

Figure 4: unauthorised access related abnormality settings

\*Design and specifications are subject to change without notice.

DAHUA UK & IRELAND Quantum, 60 Norden Road, Maidenhead, Berkshire SL6 4AY Tel: +44 (0) 1628 613 500 sales.UK@dahuatech.com support.UK@dahuatech.com If you still encounter problems operating your Dahua device, please call +44 (0)1628 613 500